Corso di Aggiornamento in DB Topografici

## Da Cartografia Numerica a DB: dati

Claudio Rocchini Istituto Geografico Militare

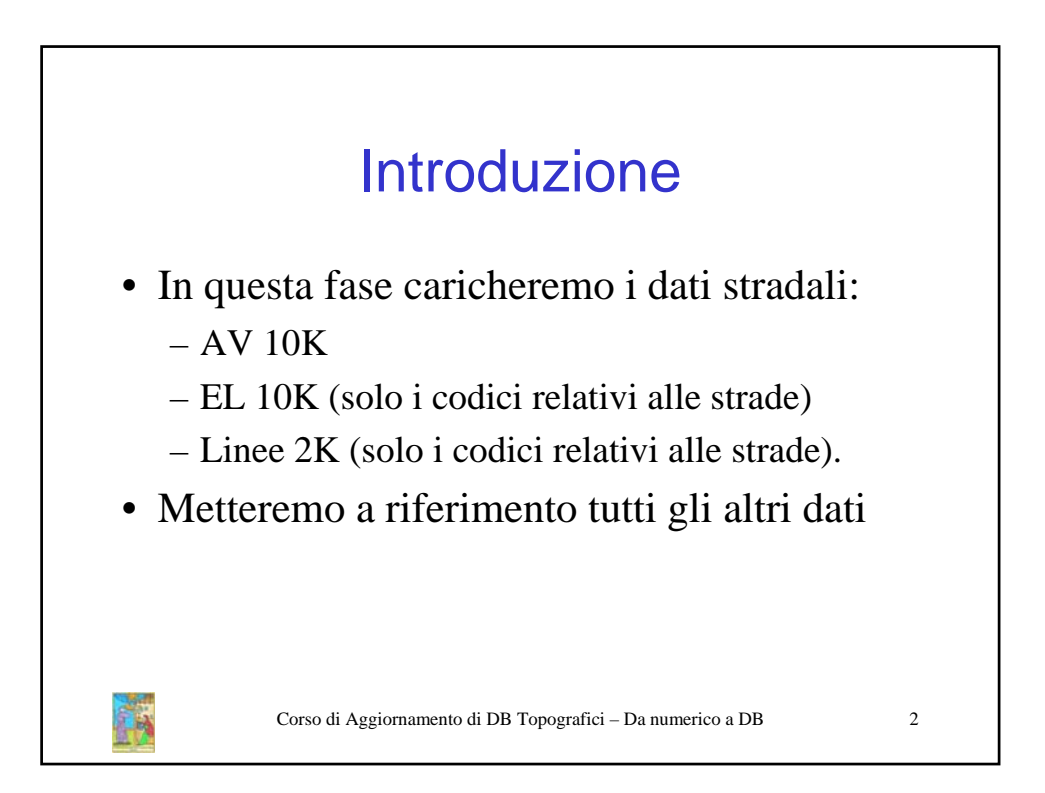

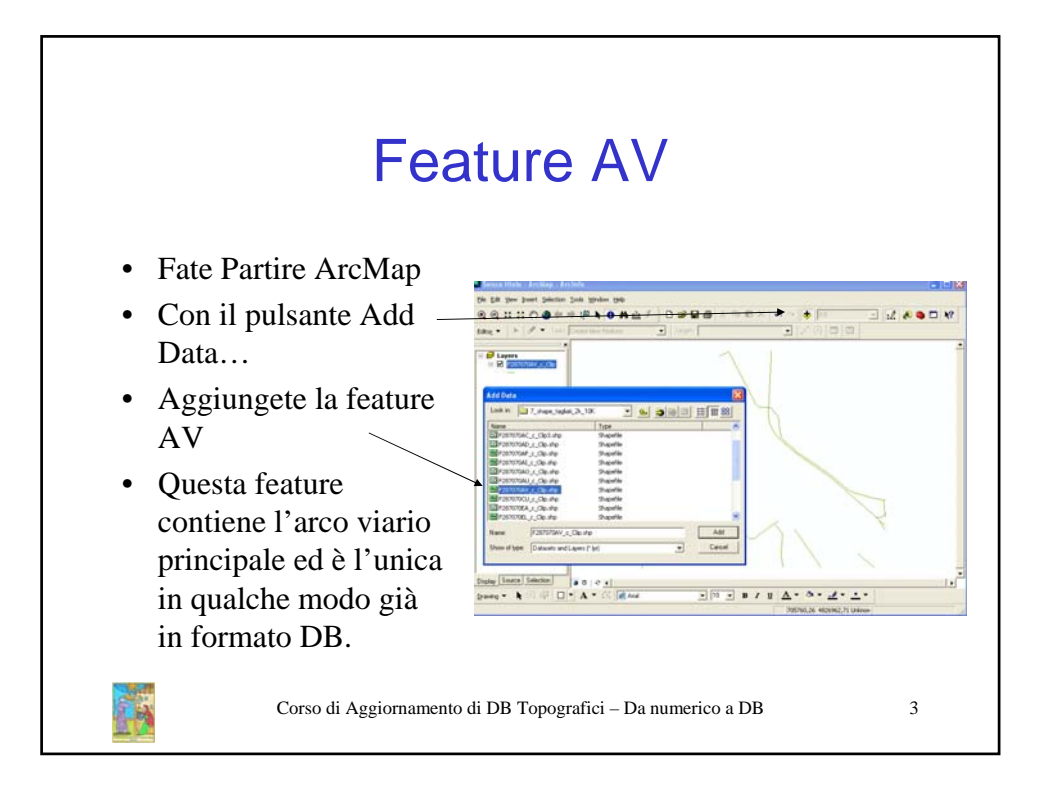

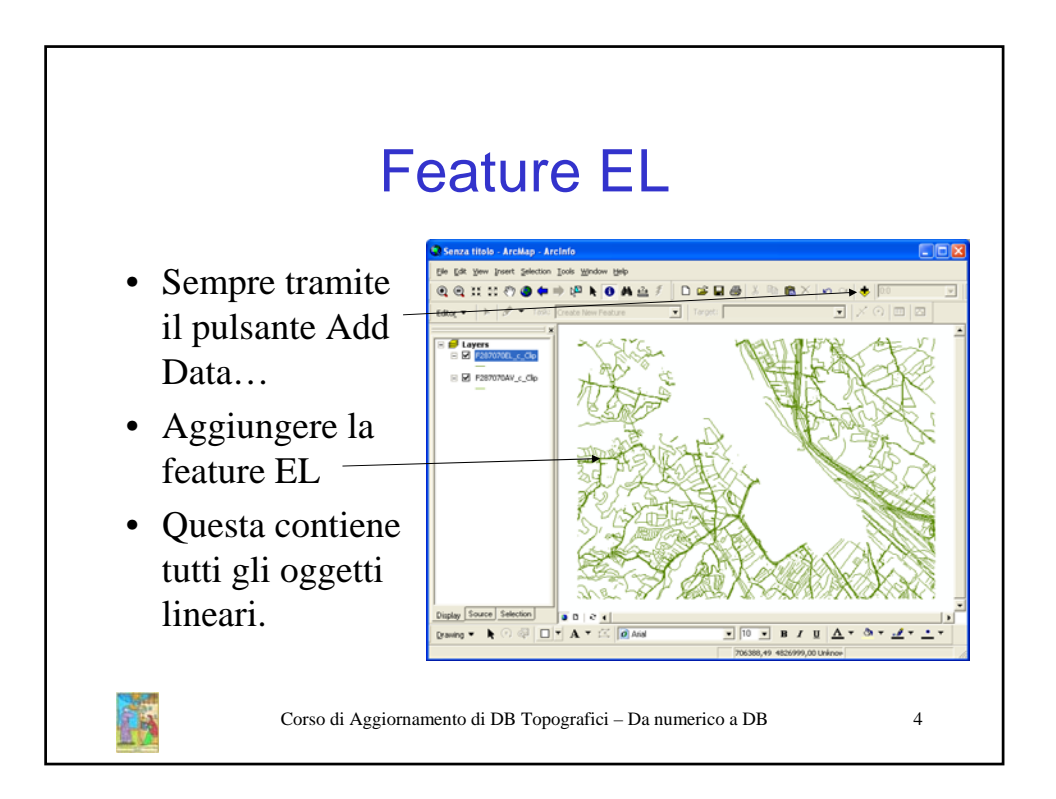

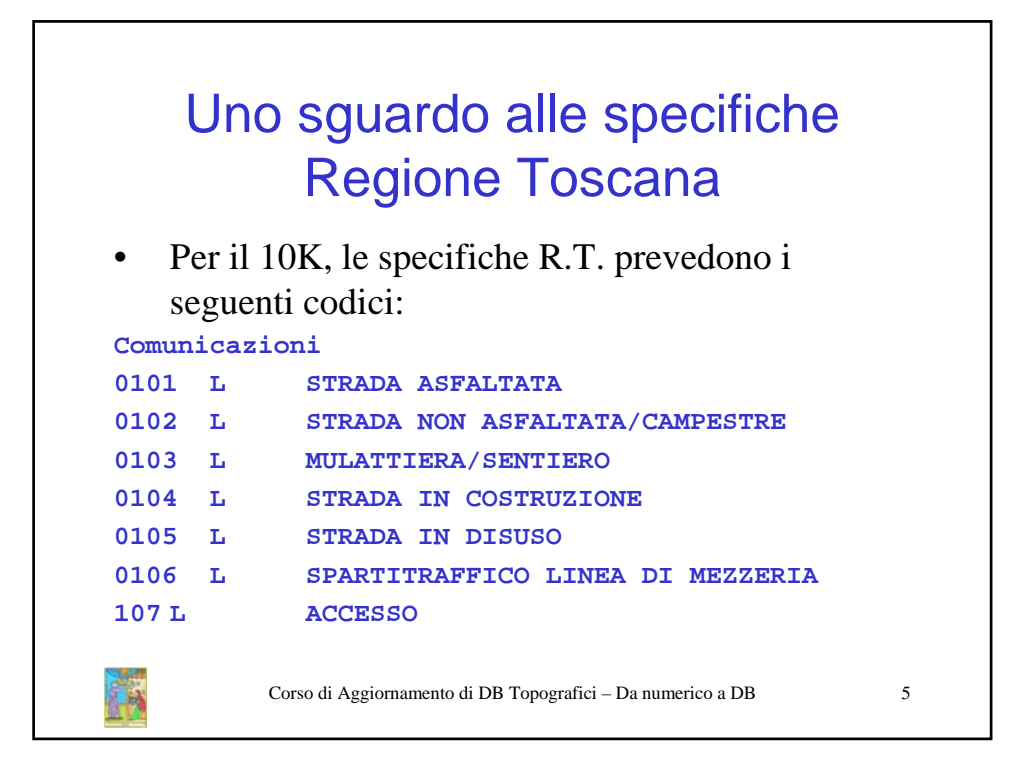

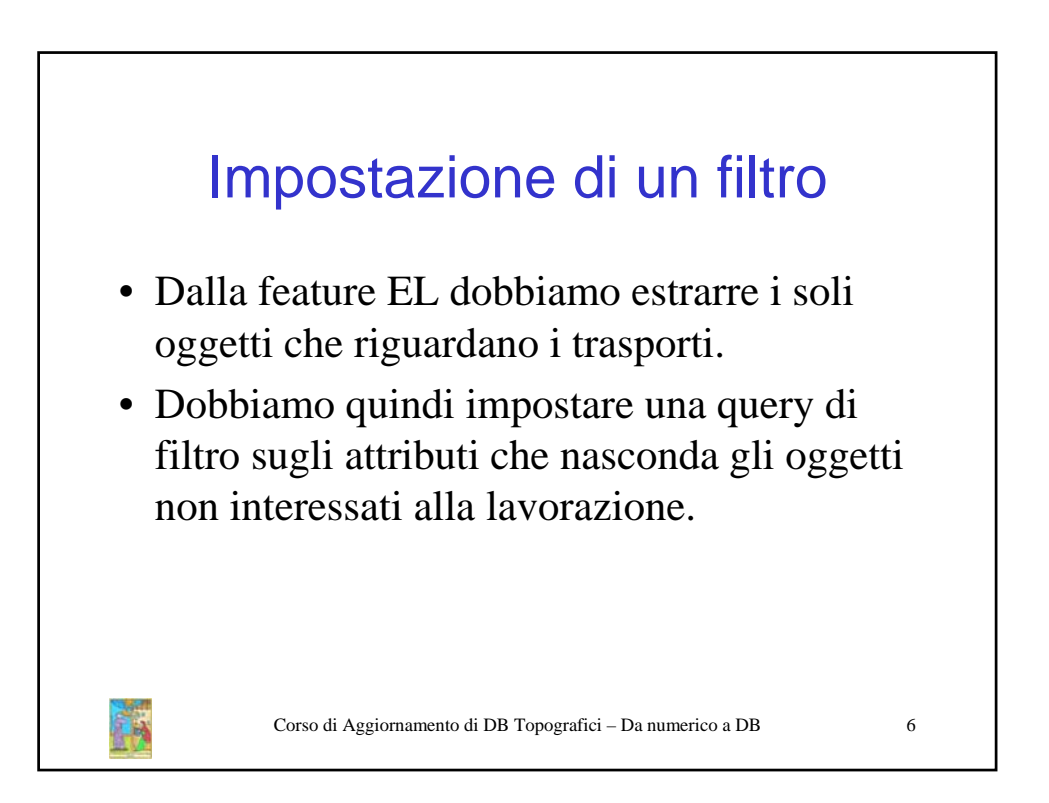

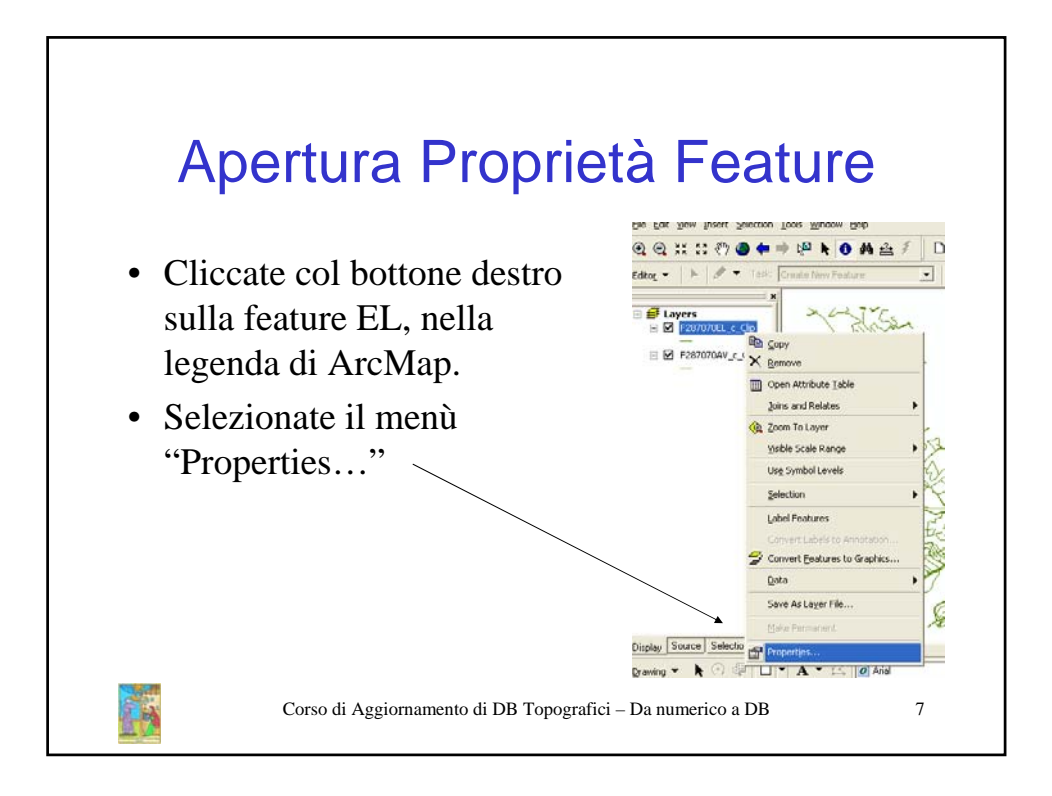

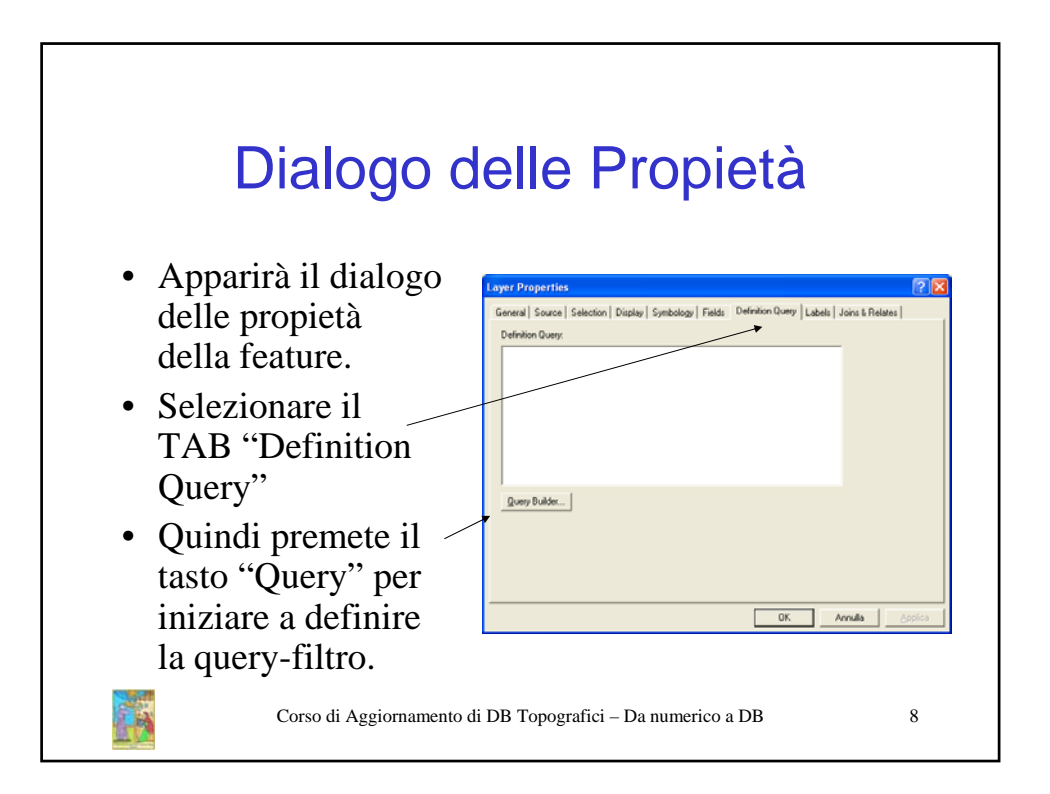

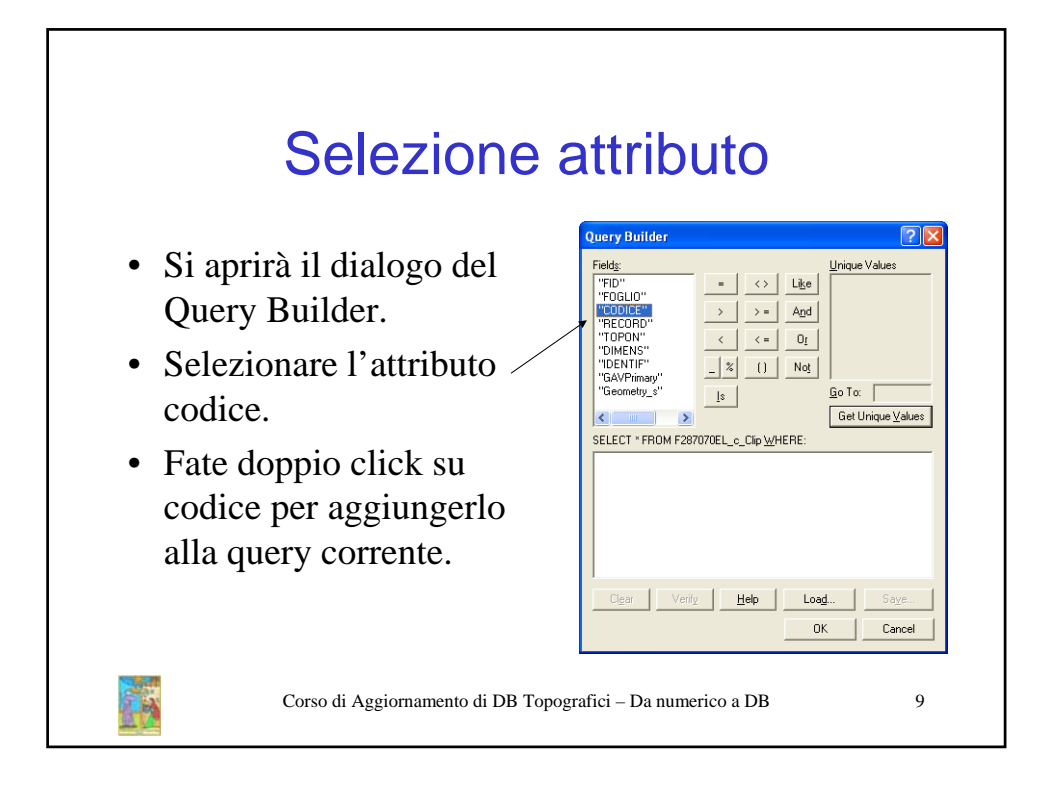

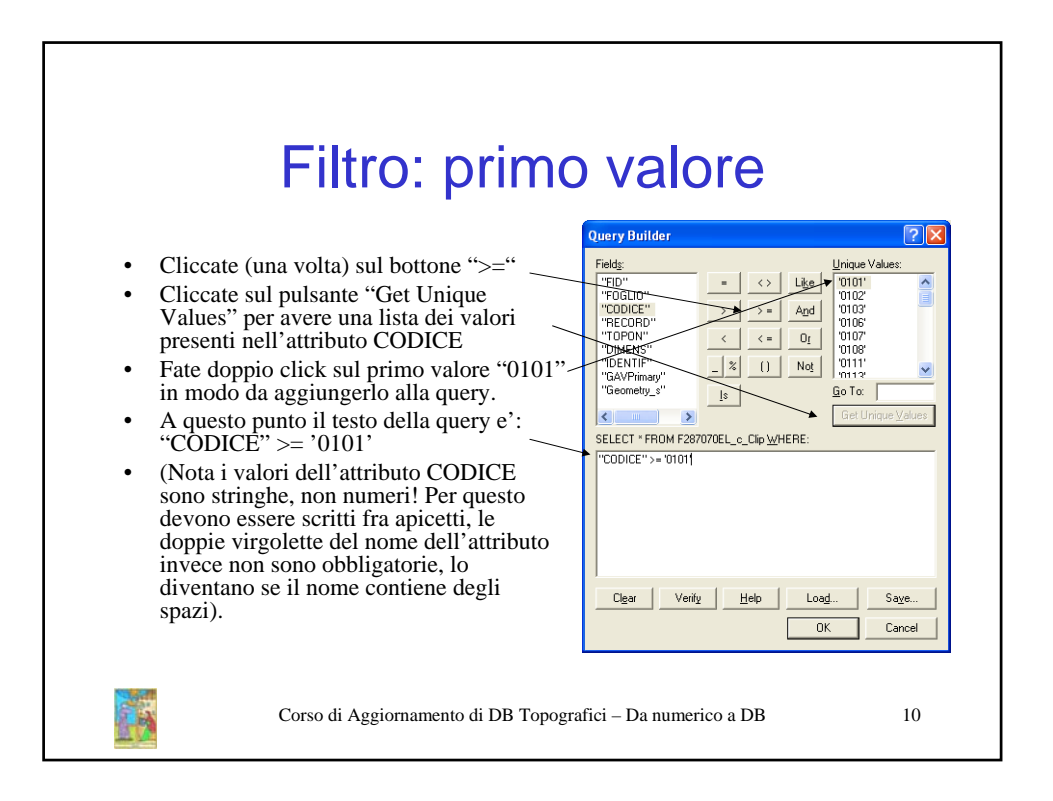

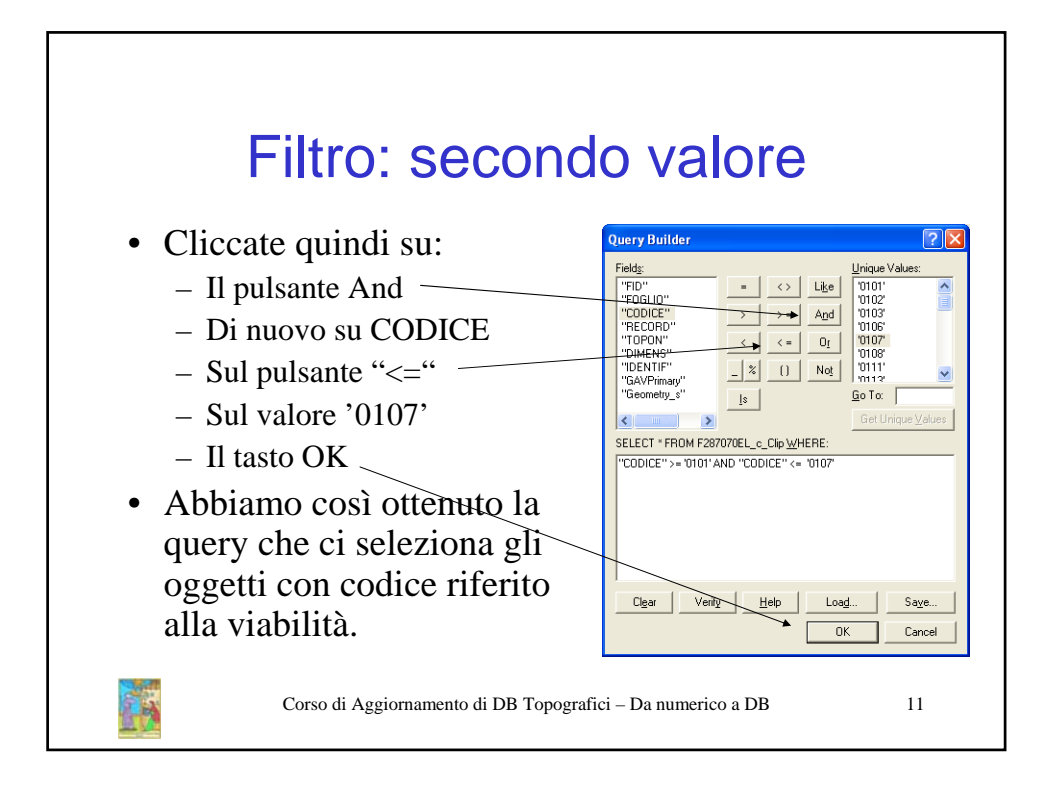

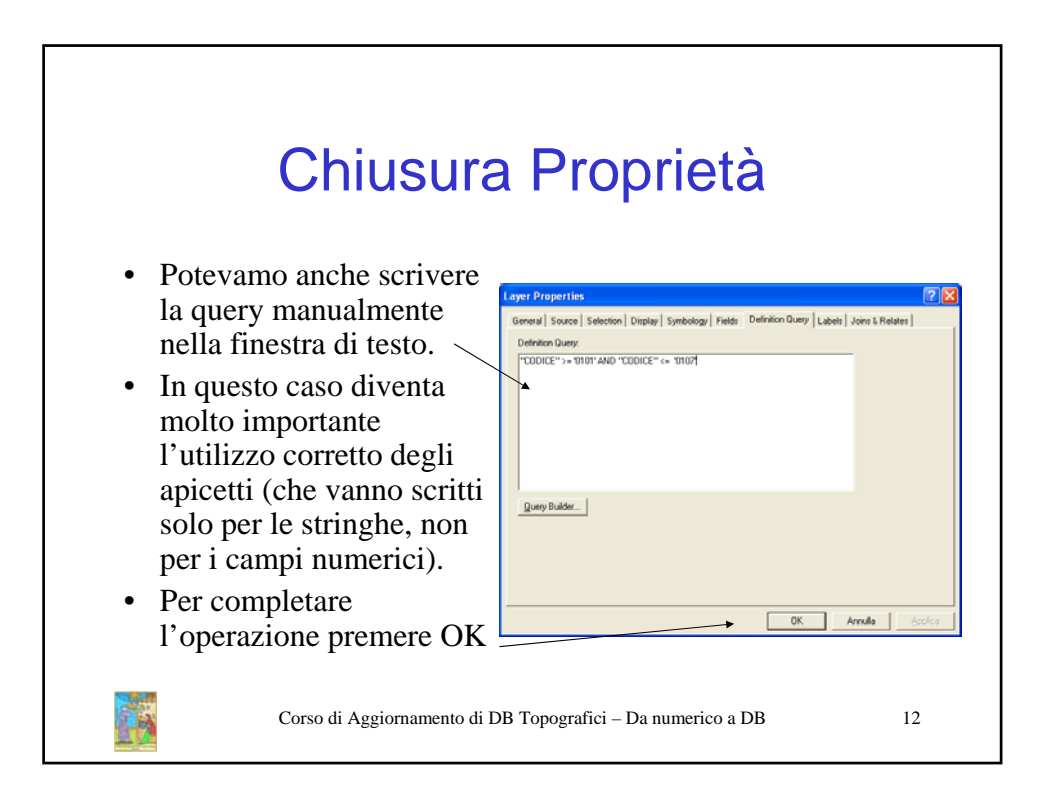

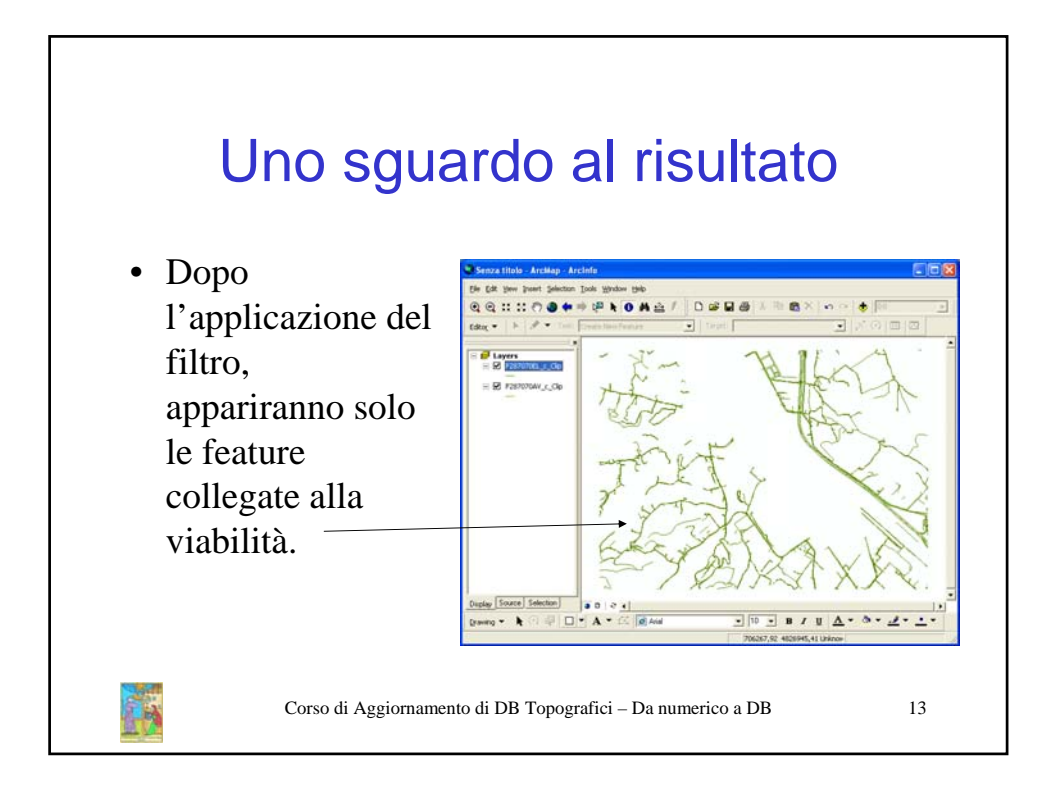

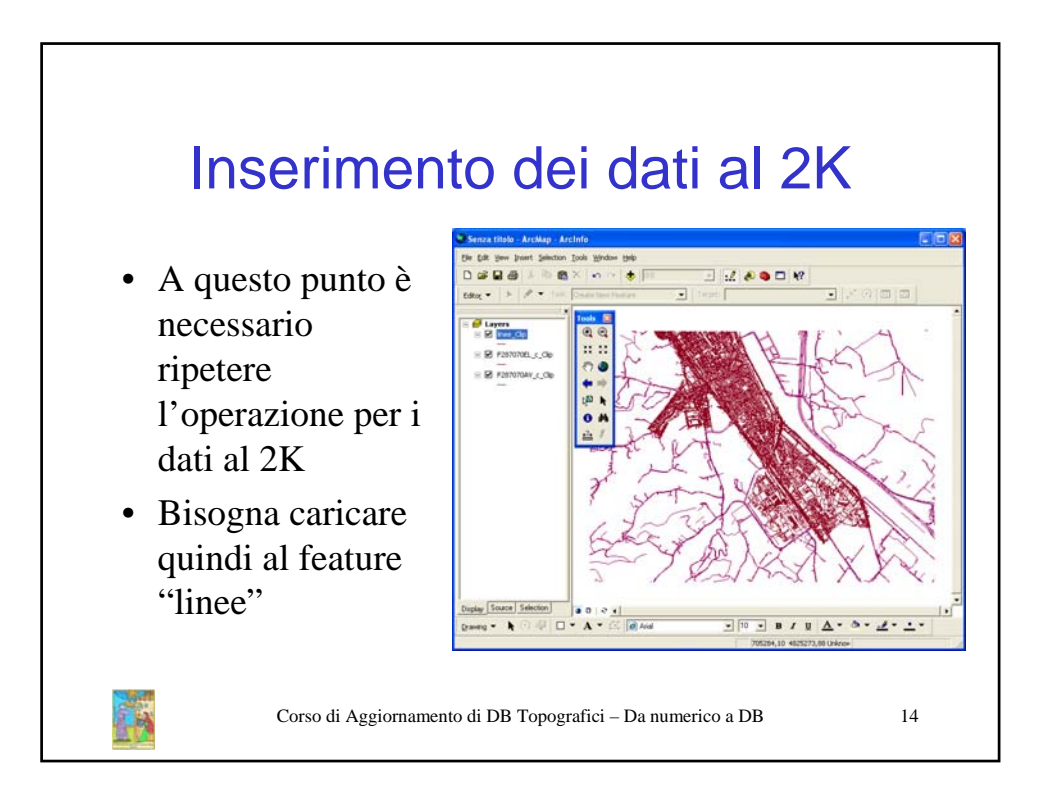

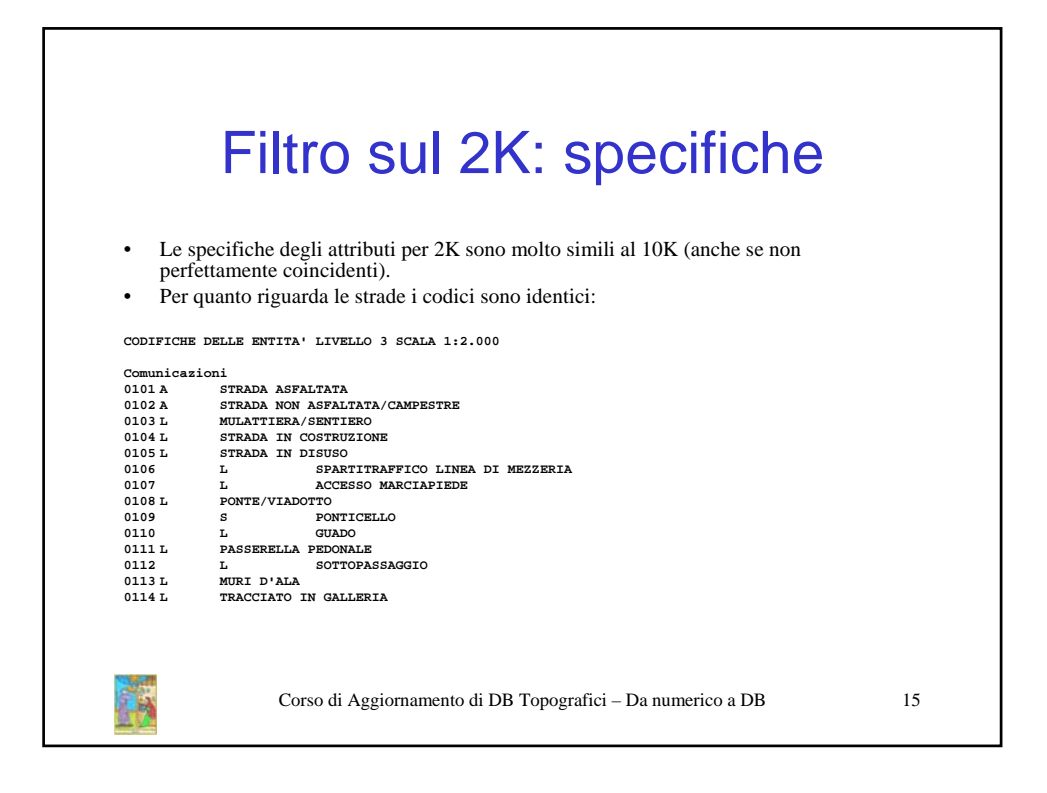

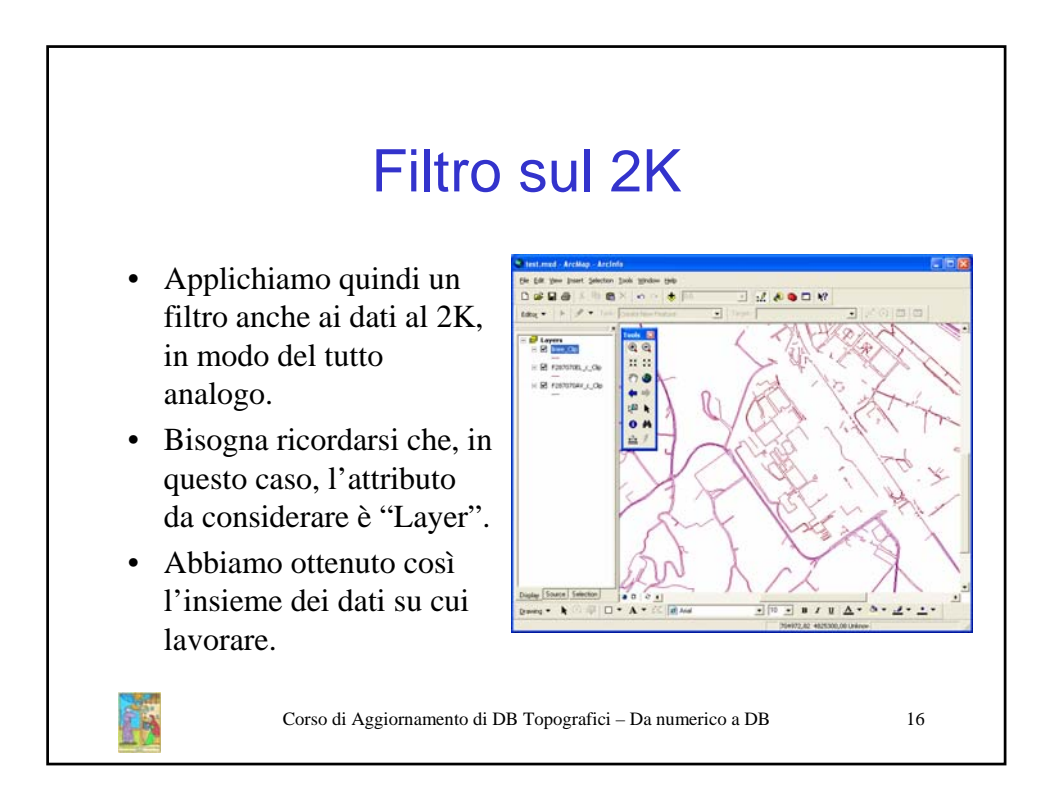

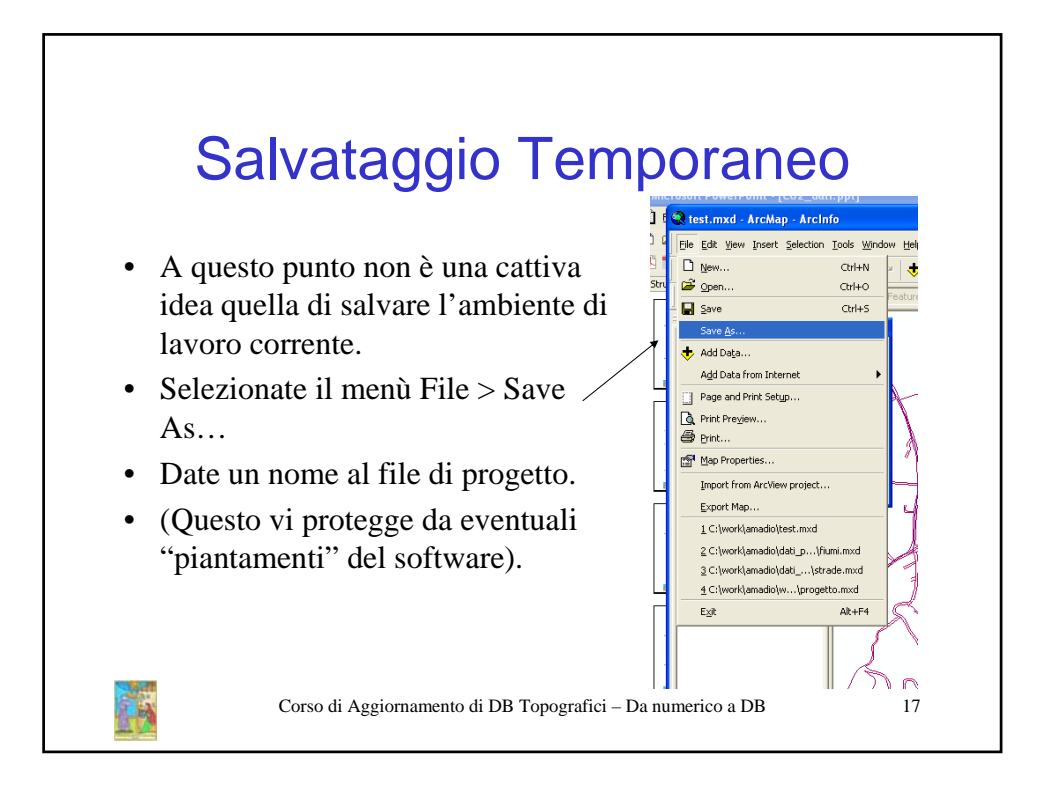

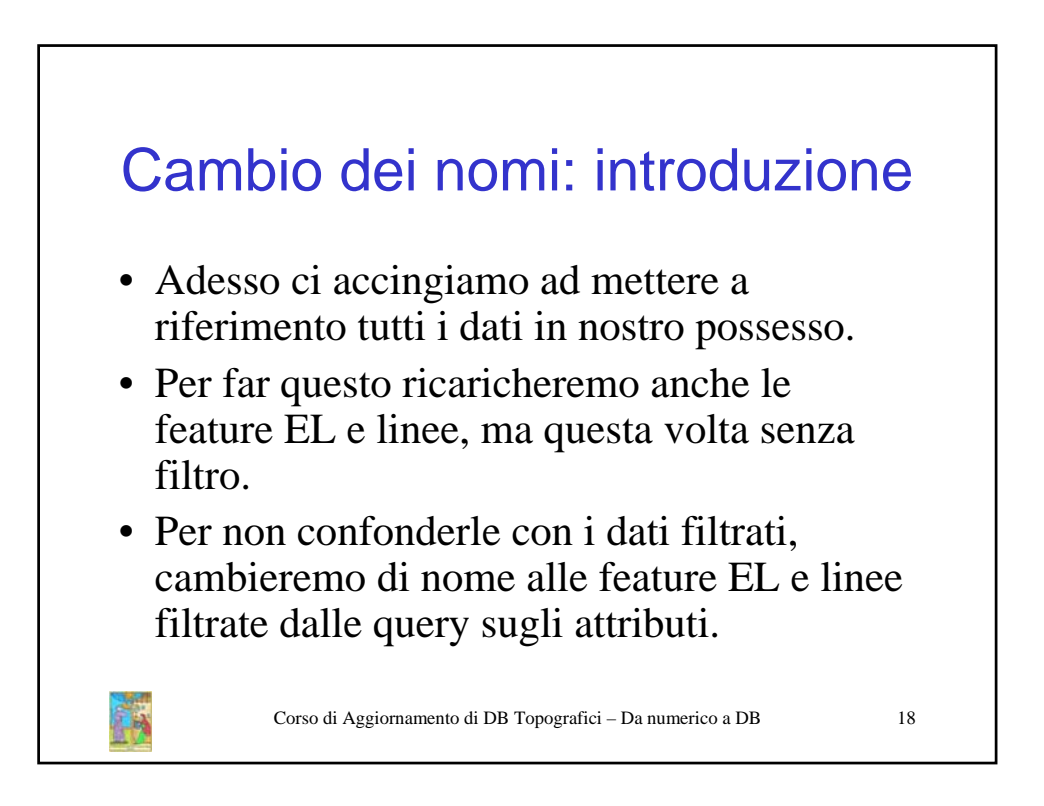

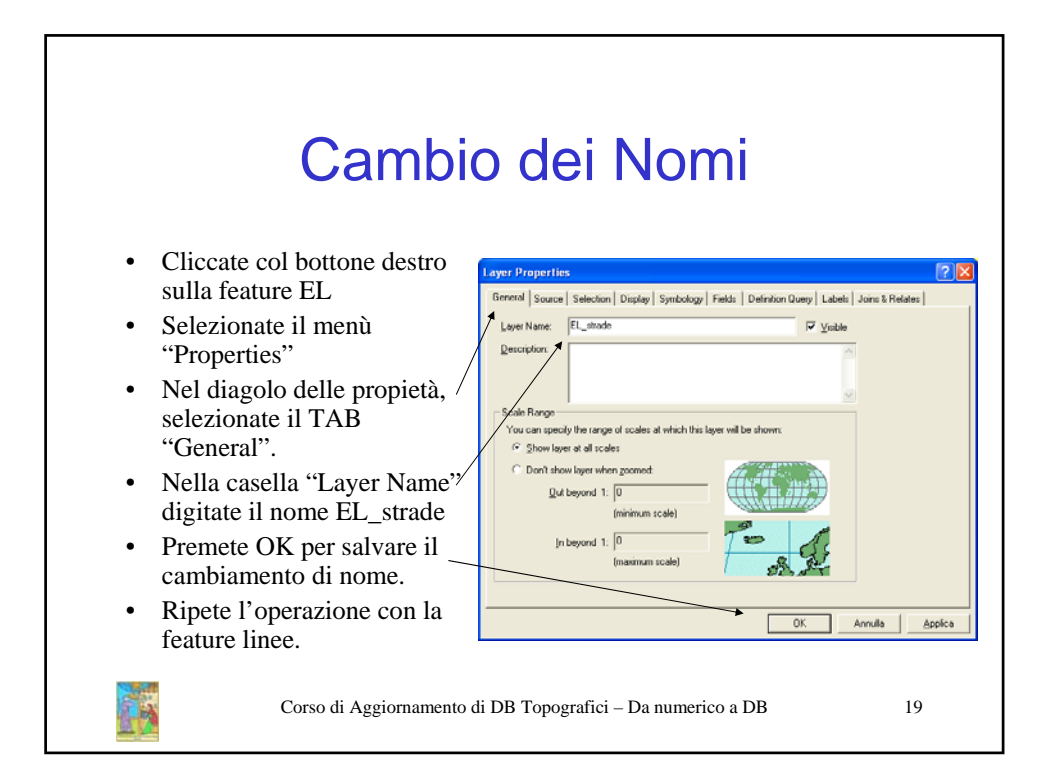

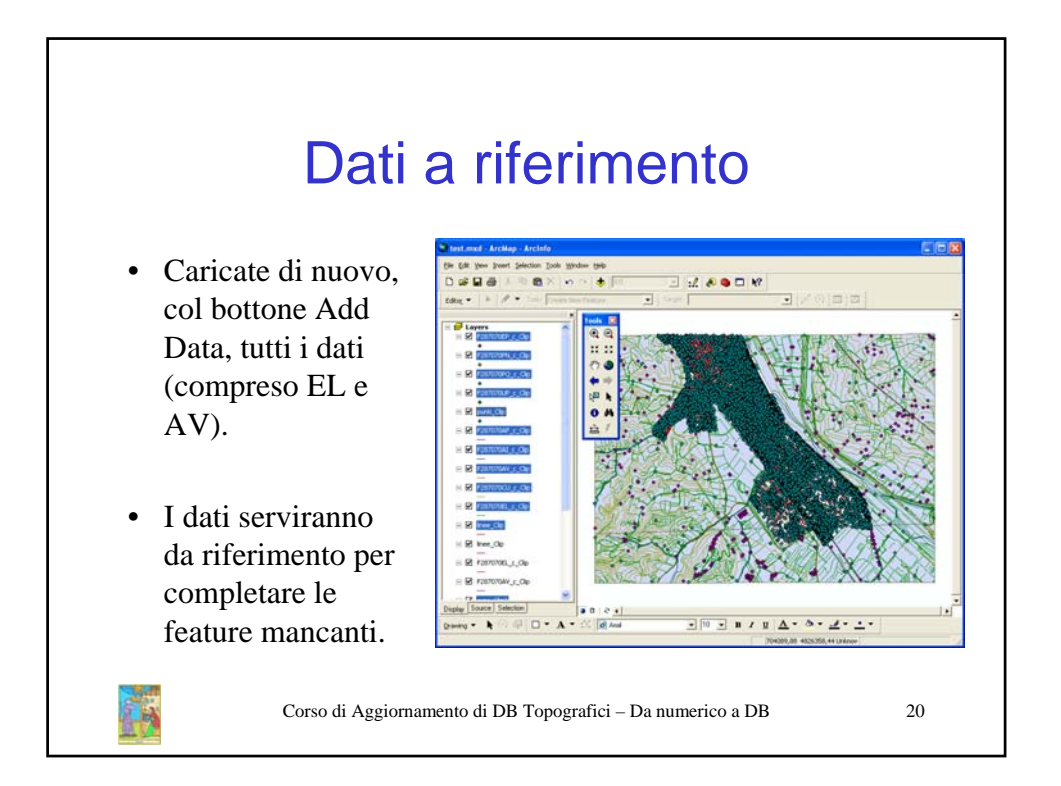

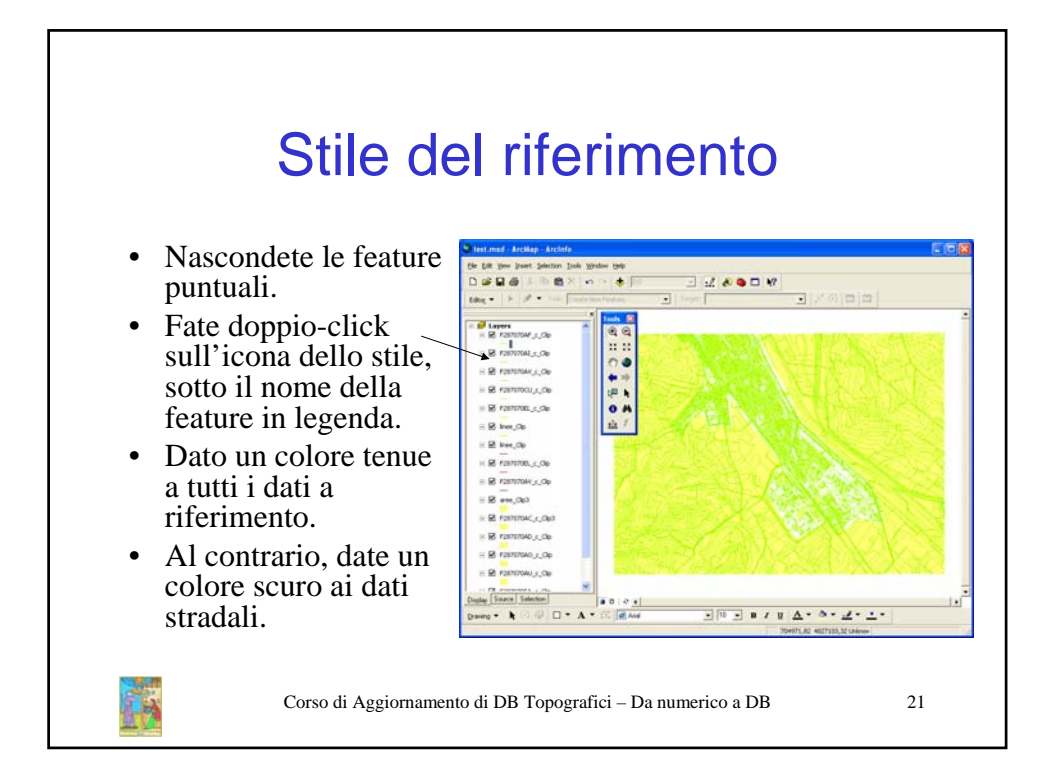

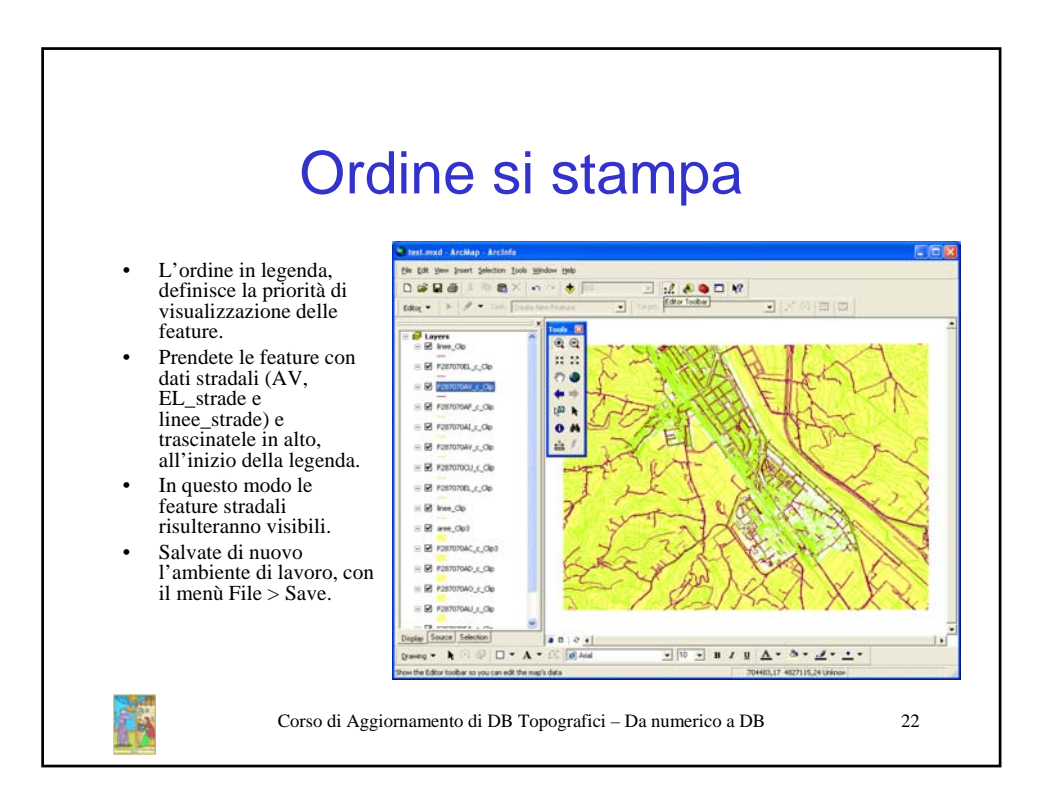